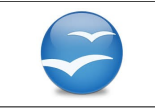

## A. Afficher la barre d'outil de dessin.

Tout d'abord, s'assurer que l'on a la barre d'outil de dessin en bas de son écran :

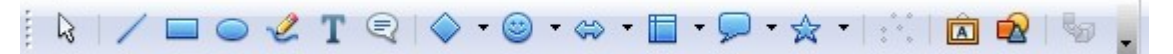

Si ce n'est pas le cas, faire :

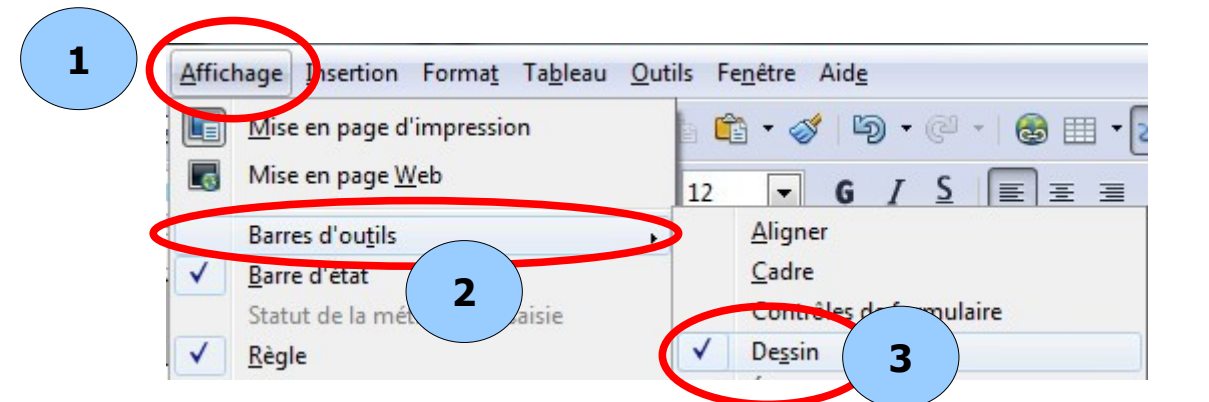

## B. Tracer la ligne.

1. Cliquer ensuite sur et revenir sur la feuille.

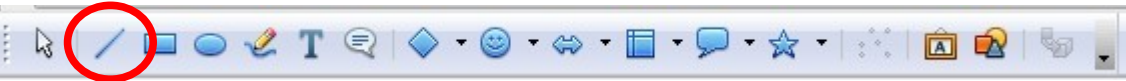

Le pointeur de souris se transforme en petite croix.

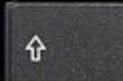

- 2. Maintenir la touche **source** enfoncée tout en cliquant gauche et en déplaçant la souris ; suivant le sens de mouvement, cela crée un trait horizontal ou vertical.
- 3. Relâcher la souris quand le trait a la taille désirée.

## C. <u>Réaliser la flèche</u>.

1. Pour faire la flèche, clic droit sur le trait puis

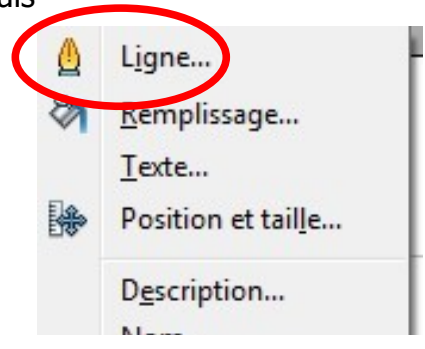

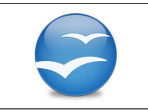

2. Choisir si on veut une flèche au début ou à la fin de la ligne (1), le style de ligne (2), la couleur (3) et la largeur (4).

| ne Ombre Styles de ligne Styles de flèche                                     |                                                                                                    |
|-------------------------------------------------------------------------------|----------------------------------------------------------------------------------------------------|
| Propriétés de la ligne<br>Style<br>Continu<br>Couleur<br>Gris<br>Largeur<br>3 | Styles de flèche<br>Style<br>aucun(e)-<br>- aucun(e)-<br>- aucun( |
| Iransparence<br>0%                                                            | Sty Flèche courte arrondie<br>Flèche cométrique<br>Ligne fléchée e pointe<br>Flèche longue arrondie<br>Cercle<br>Carré 45<br>Flèche concave                                                                                                    |
|                                                                               | 5                                                                                                    |

## D. Ecrire le texte.

- 2. Puis en cliquant gauche avec la souris, créer un cadre de texte, relâcher et écrire aussitôt le mot voulu.
- 3. Cliquer en dehors du cadre pour le valider.